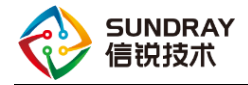

## 智能交换机 OSPF 配置 指导手册

2019年8月

Sundray TAC

信锐技术

版权所有 侵权必究

文档密级:渠道合作伙伴

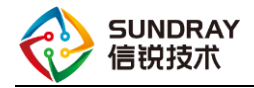

## 前 言

#### 概述

本文主要介绍智能交换机的 OSPF 功能,所有的配置都是基于 WAC3.7.9.1R1。

#### 修订记录

| 日期       | 版本   | 修订说明  | 作者  |
|----------|------|-------|-----|
| 2019-9-1 | v1.0 | 第一次发布 | 许佳豪 |
|          |      |       |     |
|          |      |       |     |

#### 图示

| 符号          | 说明                       |
|-------------|--------------------------|
| <b>秋</b> 注意 | 有潜在风险,请谨慎操作。             |
| 8—— 窍门      | 能帮助您解决某个问题或节省您的时间。       |
| 山说明         | 是正文的附加信息,是对正文的强调和补<br>充。 |

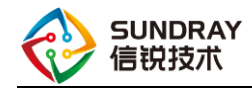

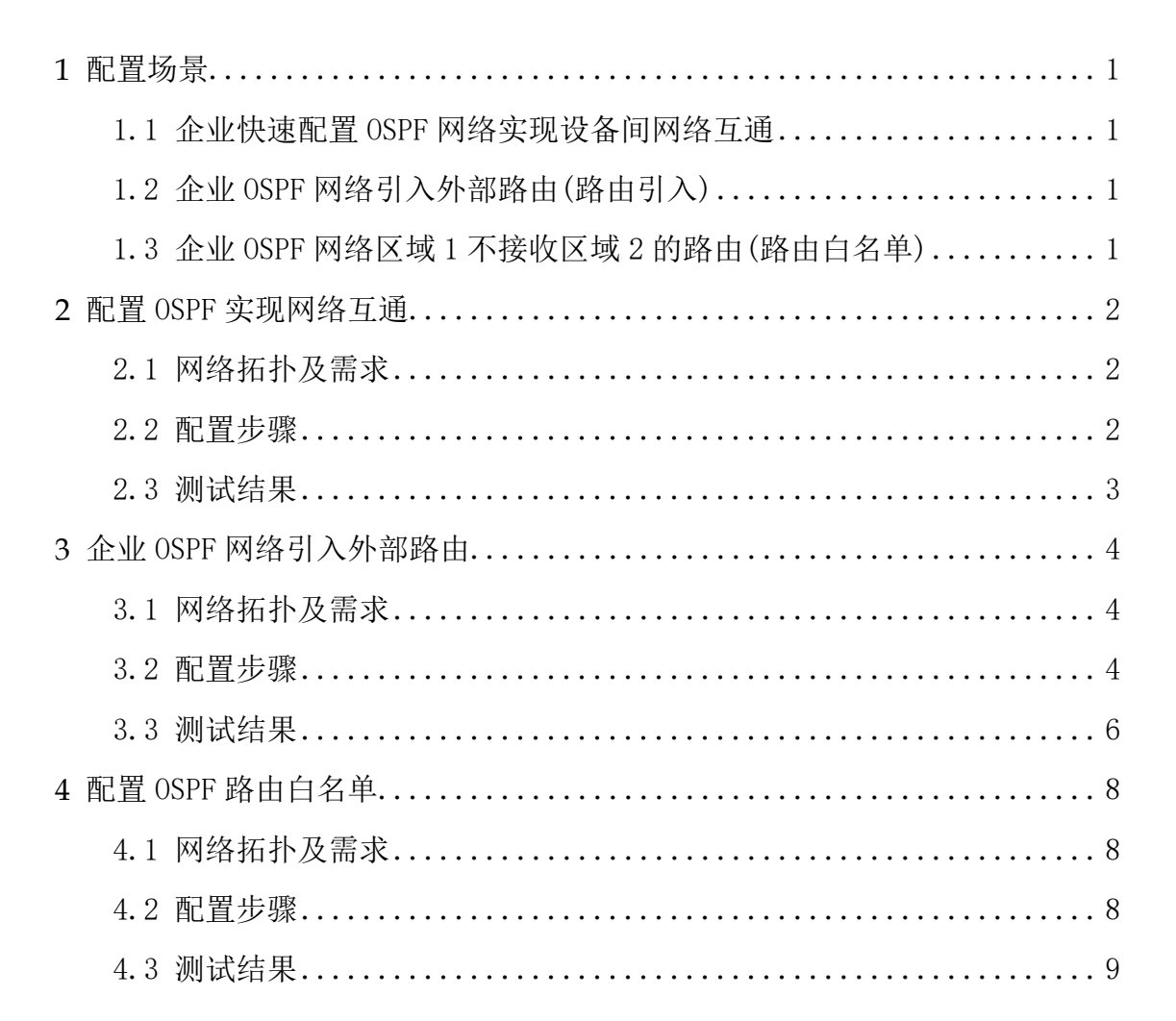

目录

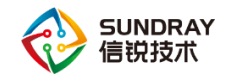

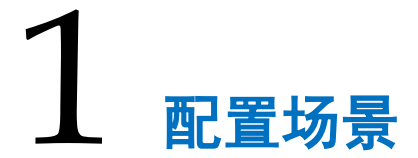

#### 1.1 企业快速配置 OSPF 网络实现设备间网络互通

某企业存在研发、财务和客服三个部门,每个部门分属不同的 vlan,各 vlan 间不能互相访问,将各个 vlan 接口加入 OSPF 策略区域中,即可实现,研发、财务和客服部门之间可以跨三层互相访问。

#### 1.2 企业 OSPF 网络引入外部路由(路由引入)

某企业网络中使用了 RIPv2 和 OSPF 协议。企业希望实现 RIP 区域设备与 OSPF 区域 设备之间的互通,可以在交换机 OSPF 参数配置 RIP 路由引入, RIP 配置中也引入 OSPF 路 由,从而实现 RIP 区域与 OSPF 区域设备之间的互通。路由引入包括直连路由、RIP 路由、静态路由、默认路由。

### 1.3 企业 OSPF 网络区域 1 不接收区域 2 的路由(路 由白名单)

企业网络中,区域1(研发部)的设备不能访问区域2(财务部)的部分设备,此时通 过配置区域1中ABR设备的入方向的路由白名单,或者区域2中ABR设备的出方向的路 由白名单,可以实现区域1内设备只能访问区域2的部分设备。

用户网络存在性能设备较差,不支持学习大量路由,可以通过配置路由白名单,只保 留需要学习到的路由信息。

1

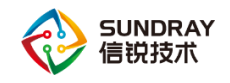

## 2 配置 0SPF 实现网络互通

#### 2.1 网络拓扑及需求

#### 2.1.1 需求描述

某企业存在研发、财务和客服三个部门,每个部门分属不同的 vlan,各 vlan 间不能互相访问,将各个 vlan 接口加入 OSPF 策略区域中,即可实现,研发、财务和客服部门之间可以跨三层互相访问。

#### 2.1.2 网络拓扑

研发部门、财务部门和客服部门分别属于 vlan11、vlan12 和 vlan13.

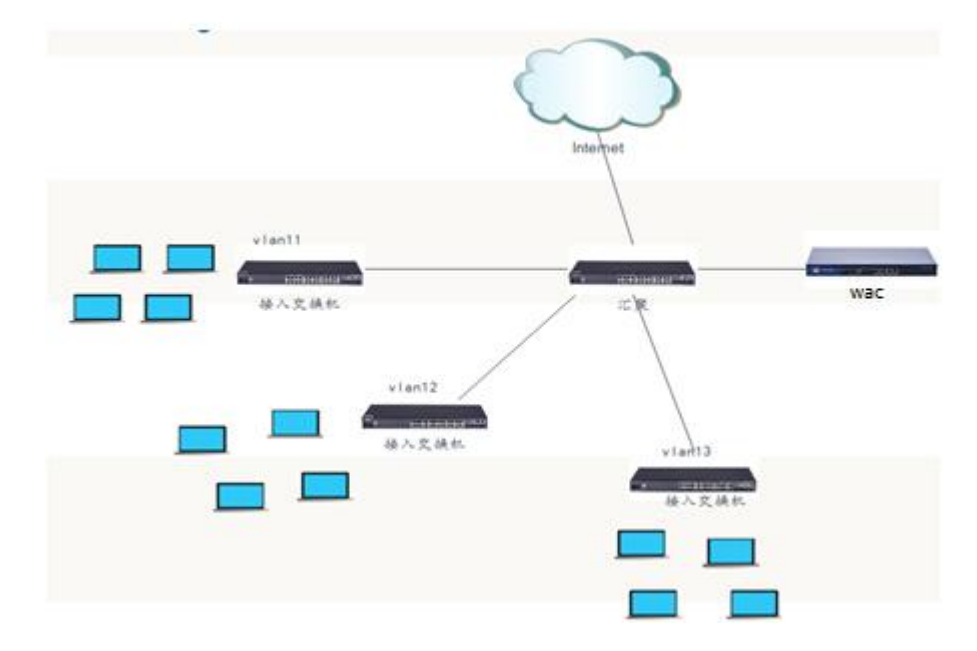

#### 2.2 配置步骤

1)环境说明:一台无线控制器管理三台智能交换机,并且是正常在线的

文档密级:渠道合作伙伴

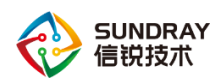

2)登录交换机管理中心页面,在【路由管理】-【OSPF 配置】新增 OSPF 策略,并选

择对应的 vlan 接口和邻接关系协商口通告到区域中;

| OSPF配置 | 交换机OSPF参数       | 配置 端口OSPF参数配置   |                |               |        |   |  |  |  |  |  |  |
|--------|-----------------|-----------------|----------------|---------------|--------|---|--|--|--|--|--|--|
| +新增 🗙  | 🛛 刪除 🔷 🖌 启用 🛛 🖉 | 禁用              |                |               |        |   |  |  |  |  |  |  |
| 2 名称   |                 |                 | _ t#           | ¦; <b>≭</b>   |        |   |  |  |  |  |  |  |
| OSPF   | 编辑OSPF策略        |                 |                |               | ×      | < |  |  |  |  |  |  |
|        | ✓ 启用            |                 |                |               |        |   |  |  |  |  |  |  |
|        | 名称:             | OSPF            |                |               |        |   |  |  |  |  |  |  |
|        | 描述:             | <b>描述:</b> 选填   |                |               |        |   |  |  |  |  |  |  |
|        | 交换机:            | /所有区域/默认组/第一台sv | v1,/所有区域/默认组/斵 | 曾四台sw4,/所有区   | ▼ 路由标识 |   |  |  |  |  |  |  |
|        | 基准带宽(M):        | 100             |                |               |        |   |  |  |  |  |  |  |
|        | 区域列表:           |                 |                |               |        |   |  |  |  |  |  |  |
|        | +新增 × 删除        |                 |                |               |        |   |  |  |  |  |  |  |
|        | □ 区域名称          | 区域ID            | 区域类型           | 接口            | 认证方式   |   |  |  |  |  |  |  |
|        | area 0          | 0               | 骨干区域           | Loopback (第一… | 不启用    |   |  |  |  |  |  |  |
|        |                 |                 |                |               |        |   |  |  |  |  |  |  |
|        |                 |                 |                |               |        |   |  |  |  |  |  |  |
|        |                 |                 |                |               |        |   |  |  |  |  |  |  |

### 2.3 测试结果

OSPF 区域内的 vlan11、vlan12、vlan13 的设备之间可以互相访问。

| 第一  | 台sw1-0SPF路       | 由详情       |          |       |           |   |       |       |     |
|-----|------------------|-----------|----------|-------|-----------|---|-------|-------|-----|
| 路由  | 标识符: :           | 11.11.11. | 11       |       |           |   |       |       |     |
| OSI | PF状态             | 邻接关系      | Ŕ        | 接口信息  | 路由信息      |   |       |       |     |
| 目标  | 示地址/掩码           | ~         | 下一跳地     | 址     | 下一跳接口     | 1 | 度單值 🗘 | 优先级 ◇ | 状态  |
| 22. | 22.22.22/32      |           | 111.111. | 111.2 | vlan11    |   | 2     | 110   | 正常  |
| 112 | . 112. 112. 0/24 |           | 111.111. | 111.2 | vlanii    |   | 1     | 110   | 正常  |
| 111 | . 111. 111. 0/24 |           | -        |       | vlanii    |   | 1     | 110   | 已失效 |
| 44. | 44. 44. 44/32    |           | 111.111. | 111.2 | vlanii    |   | 1     | 110   | 正常  |
| 11. | 11.11.11/32      |           | -        |       | loopbacki |   | 1     | 110   | 已失效 |

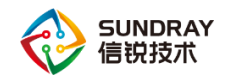

# 3 企业 OSPF 网络引入外部路由

#### 3.1 网络拓扑及需求

#### 3.1.1 需求描述

某企业网络中使用了 RIPv2 和 OSPF 协议。企业希望实现 RIP 区域设备与 OSPF 区域设备之间的互通,可以在交换机 OSPF 参数配置 RIP 路由引入,RIP 配置中也引入 OSPF 路由,从而实现 RIP 区域与 OSPF 区域设备之间的互通。

#### 3.1.2 网络拓扑

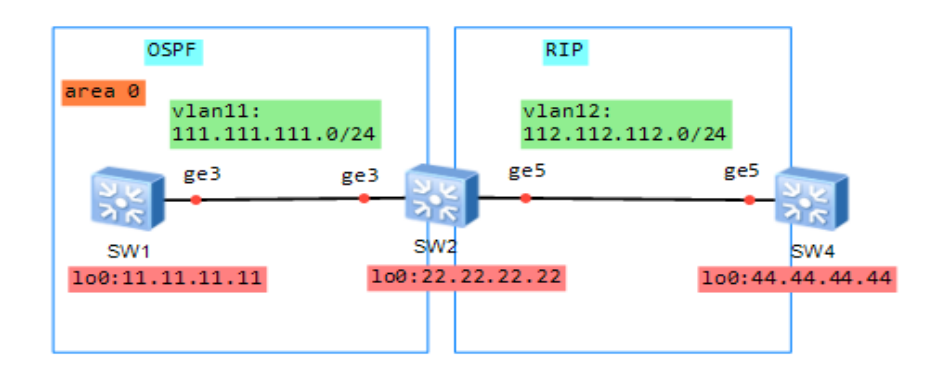

#### 3.2 配置步骤

1) 配置 OSPF 策略,在交换机管理中心【路由配置】-【OSPF 配置】新增 OSPF 策略, 选择对应需要加入 OSPF 区域的接口以及对应的邻接关系协商口;

4

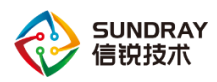

#### 智能交换机 OSPF 配置指导手册

|   | 🛛 启用          | 3       |          |               |               |            |      |  |  |  |  |  |
|---|---------------|---------|----------|---------------|---------------|------------|------|--|--|--|--|--|
| 4 | 呂称:           |         | OSPF     |               |               |            |      |  |  |  |  |  |
| 拍 | 苗述:           |         | 选埴       |               |               |            |      |  |  |  |  |  |
| 3 | を換机           | :       | /所有区域/默; | 认组/第一台sw1,/所有 | 区域/默认组/第二台swi | 2 ~        | 路由标识 |  |  |  |  |  |
| 3 | 基维带宽 (M): 100 |         |          |               |               |            |      |  |  |  |  |  |
| Σ | ⊠域列           | 表:      |          |               |               |            |      |  |  |  |  |  |
|   | <b>+</b> ≆    | 听增 🗙 删除 |          |               |               |            |      |  |  |  |  |  |
|   |               | 区域名称    | 区域II     | ) 区域共         | ·型 接口         | <b>认</b> 订 | 正方式  |  |  |  |  |  |
|   |               | area O  | 0        | 骨干⊵           | 域 Loopba      | ck (第一… 不) | 自用   |  |  |  |  |  |
|   |               |         |          |               |               |            |      |  |  |  |  |  |

2) 在交换机 OSPF 参数配置页面,在加入了 RIP 区域的设备上配置 RIP 路由引入;

| 名称                          | no 41- ,0                                                                      |   |    | rr Prol- | + |  |  |  |  |  |  |  |
|-----------------------------|--------------------------------------------------------------------------------|---|----|----------|---|--|--|--|--|--|--|--|
| □ 第一台sw1 第二台sw2 OSPF配置      |                                                                                |   |    |          | × |  |  |  |  |  |  |  |
| ☑ 第二台≤₩2 路由标识符: 22.22.22.22 |                                                                                |   |    |          | * |  |  |  |  |  |  |  |
| 路由引入: 协议类型 引入规则             | 路由引入:         协议类型         引入规则         路由类型         度量值         标签         状态 |   |    |          |   |  |  |  |  |  |  |  |
| 直连路由                        | E2                                                                             | 1 | 1  | 0        |   |  |  |  |  |  |  |  |
| RIP路由                       | E2                                                                             | 1 | 1  | ~        |   |  |  |  |  |  |  |  |
| 静态路由                        | E2                                                                             | 1 | 1  | 0        |   |  |  |  |  |  |  |  |
| 默认路由                        | E2                                                                             | 1 | 1  | 0        |   |  |  |  |  |  |  |  |
|                             |                                                                                |   |    |          |   |  |  |  |  |  |  |  |
|                             |                                                                                |   | 提交 | 王 取:     | 消 |  |  |  |  |  |  |  |

引入 RIP 路由也可增加引入规则配置,符合规则的路由则会被引入到 OSPF 区域中,从而 实现 OSPF 区域内的设备能够访问 RIP 区域的部分设备,默认是引入全部 RIP 路由。

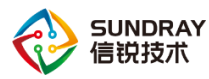

| USPF | 単面     |           | 父换机USPF密委  | 河町古     | 编口USPF参数即   | 西       |      |      |     |    |    |                      |    |
|------|--------|-----------|------------|---------|-------------|---------|------|------|-----|----|----|----------------------|----|
|      |        |           |            |         |             |         |      |      |     |    |    |                      |    |
|      | 名称     |           |            |         |             | ~ (2    | 各由标识 |      |     |    |    | 所属⊵                  | ⊠域 |
|      | 第一台sw1 | 第二        | _台sw2 OSPF | 記置      |             |         |      |      |     |    |    |                      | ×  |
|      | 第二台sw2 |           |            |         |             |         |      |      |     |    |    |                      |    |
|      |        | 蹐         | 田称识符:      | 22.22.2 | 2.22        |         |      |      |     |    |    |                      | *  |
|      |        | 路         | 由引入:       | 协议类     | 型 引入叛       | 则       |      | 路由类型 | 度量值 | 标签 | 状态 |                      |    |
|      |        |           |            | 直连路(    | ±           |         |      | E2   | 1   | 1  |    | 0                    |    |
|      |        |           | $\sim$     | RIP路由   | 112.11      | 2. 112. | 0/24 | E2   | 1   | 1  |    | <ul> <li></li> </ul> |    |
|      |        |           | 引入 RIP路    | ₿       |             |         |      |      | ×   | 1  |    | 0                    |    |
|      |        |           | ☑ 启用       |         |             |         |      |      |     | 1  |    | 0                    |    |
|      |        | $\langle$ | 引入规则:      | 112.1   | 12.112.0/24 | 5       |      |      |     |    |    |                      |    |
|      |        |           |            |         |             |         |      |      |     |    | 提交 | 取                    | 消  |
|      |        |           | 路由类型:      | E2      |             |         |      |      | ~   |    |    |                      |    |
|      |        |           | 度重值:       | 1       |             |         |      |      |     |    |    |                      |    |
|      |        |           | 标签:        | 1       |             |         |      |      |     |    |    |                      |    |
|      |        |           |            |         |             |         | 1    | 是交   | 取消  |    |    |                      |    |

#### 3.3 测试结果

#### 3.3.3 未配置引入规则

OSPF 区域内的设备已经存在去往 RIP 区域内的设备的路由,不同路由协议类型之间的 设备可以互访。

| 第 | 一台sw1-0SPF路       | 油详情       |          |       |           |   |       |       |     |
|---|-------------------|-----------|----------|-------|-----------|---|-------|-------|-----|
| 路 | 油标识符:             | 11.11.11. | 11       |       |           |   |       |       |     |
|   | OSPF状态            | 邻接关系      | Ŕ        | 接口信息  | 路由信息      |   |       |       |     |
| Ē | 目标地址/掩码           | *         | 下一跳地     | 址     | 下一跳接口     | 1 | 度單值 🗘 | 优先级 ◇ | 状态  |
| 2 | 22.22.22.22/32    |           | 111.111. | 111.2 | vlan11    |   | 2     | 110   | 正常  |
| 1 | 12.112.112.0/24   |           | 111.111. | 111.2 | vlan11    |   | 1     | 110   | 正常  |
| 1 | 11.111.111.0/24   |           | -        |       | vlan11    |   | 1     | 110   | 已失效 |
| 4 | 14. 44. 44. 44/32 |           | 111.111. | 111.2 | vlan11    |   | 1     | 110   | 正常  |
| 1 | 1. 11. 11. 11/32  |           | -        |       | loopbacki |   | 1     | 110   | 已失效 |

#### PS: 未配置规则默认是引入 rip 全部路由

#### 3.3.4 **配置引入规则**

OSPF 区域内的设备已经存在符合引入规则前缀的去往 RIP 区域内设备的路由,从而实现 OSPF 区域内设备只能访问 RIP 区域中客服部(vlan12)的设备。 文档密级:渠道合作伙伴 6 售后服务热线:400-878-3389

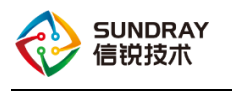

第一台sw1-OSPF路由详情

| 路由标识符:           | 11.11.11. | 11       |       |           |   |       |       |     |
|------------------|-----------|----------|-------|-----------|---|-------|-------|-----|
| OSPF状态           | 邻接关系      | £.       | 接口信息  | 路由信息      |   |       |       |     |
| 目标地址/掩码          | ~         | 下一跳地     | 址     | 下一跳接口     | 1 | 度量值 🗘 | 优先级 ◇ | 状态  |
| 22.22.22.22/32   |           | 111.111. | 111.2 | vlan11    |   | 2     | 110   | 正常  |
| 112.112.112.0/24 |           | 111.111. | 111.2 | vlan11    |   | 1     | 110   | 正常  |
| 111.111.111.0/24 |           | -        |       | vlan11    |   | 1     | 110   | 已失效 |
| 11.11.11.11/32   |           | -        |       | loopbacki |   | 1     | 110   | 已失效 |

直连路由、静态路由和默认路由的引入与 RIP 路由的引入类似,只是引入的路由类型不

同。

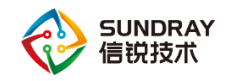

## 4 配置 OSPF 路由白名单

#### 4.1 网络拓扑及需求

#### 4.1.1 需求描述

企业网络中,区域1(研发部)的设备不能访问区域2(财务部)的部分设备,此时通 过配置区域1中 ABR 设备的入方向的路由白名单,或者区域2中 ABR 设备的出方向的路 由白名单,可以实现区域1内设备只能访问区域2的部分设备。

#### 4.1.2 网络拓扑

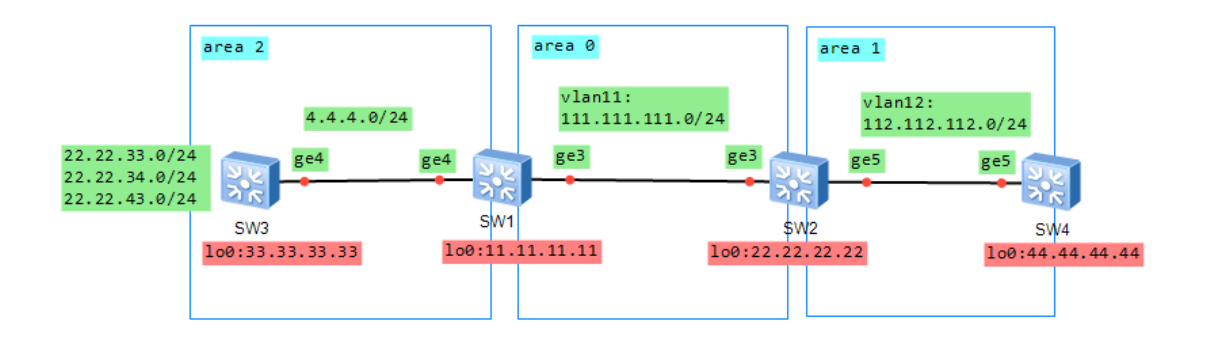

### 4.2 配置步骤

#### 4.2.3 策略配置

1) 在交换机 OSPF 参数配置页面区域 1 配置 ABR 设备启用入方向的路由白名单;

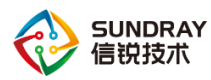

#### 智能交换机 0SPF 配置指导手册

| OSPF | 配置           | 交换机OSPF會    | 参数配置      | 端口OSP      | F参数配置               |            |            |        |         |                       |   |
|------|--------------|-------------|-----------|------------|---------------------|------------|------------|--------|---------|-----------------------|---|
|      |              | 第二台sw2 OSPI | 配置        |            |                     |            |            |        |         |                       | × |
|      | 名称<br>第一台sw1 | 路由标识符:      | 22.22.22  | .22        |                     |            |            |        |         |                       | ~ |
|      | 第三台sw3       | 路由引入:       | 协议类型      | <u>U</u>   | 引入规则                |            | 路由类型       | 度單值    | 标签      | 状态                    |   |
|      | 第二台sw2       |             | 直连路由      | 3          |                     |            | E2         | 1      | 1       | 0                     |   |
|      | 第四台sw4       |             | RIP路由     |            |                     |            | E2         | 1      | 1       | <ul> <li>✓</li> </ul> |   |
|      |              |             | 静态路由      | 3          |                     |            | <b>E</b> 2 | 1      | 1       | 0                     |   |
|      |              |             | 默认路由      | 1          |                     |            | E2         | 1      | 1       | 0                     |   |
|      |              | 区域配置        |           |            |                     |            |            |        |         |                       |   |
|      |              | 区域名称        |           | 缺省路由       | 3度單值:               | 1          |            |        |         |                       |   |
|      |              | area O      |           | 路由自        | 日名单                 |            |            |        |         |                       |   |
|      |              | area 1      |           | 对区域        | 城内出/入方向的            | 域间路由       | 设置过滤条件,    | 只有通过路由 | 白名单的信息> | †能被发布∕接收。             |   |
|      |              |             | $\langle$ |            | 方向<br>标地址前缀:        | 22.2       | 2.32.0/22  | >      |         |                       |   |
|      |              |             |           | ■ 出疗<br>目: | <b>方向</b><br>标地址前缀: | —行<br>192. |            |        |         |                       |   |

#### 2) 在交换机 OSPF 参数配置页面区域 2 配置 ABR 设备启用出方向的路由白名单;

| OSPF | 配置     | 交换机OSPF    | 参数配置    | 端口OSPI | <b>『参数配置</b>           |                  |          |            |           |     |
|------|--------|------------|---------|--------|------------------------|------------------|----------|------------|-----------|-----|
|      |        | 第一台sw1 OSP | 配置      |        |                        |                  |          |            |           | ×   |
|      | 名称     |            |         |        |                        |                  |          |            |           |     |
|      | 第一台sw1 | 路田标识符:     | 11.11.1 | 1.11   |                        |                  |          |            |           | *   |
|      | 第三台sw3 | 路由引入:      | 协议类     | 型      | 引入规则                   | 路由类型             | 度單值      | 标签         | 状态        |     |
|      | 第二台sw2 |            | 直连路     | 由      |                        | <b>E</b> 2       | 1        | 1          | 0         |     |
|      | 第四台sw4 |            | RIP路自   | E      |                        | <b>E</b> 2       | 1        | 1          | 0         |     |
|      |        |            | 静态路     | 由      |                        | <b>E</b> 2       | 1        | 1          | 0         |     |
|      |        |            | 默认路     | 由      |                        | <b>E</b> 2       | 1        | 1          | 0         |     |
|      |        | 区域配置       |         |        |                        |                  |          |            |           |     |
|      |        | 区域名称       |         | 缺省路由   | 度單值:                   | 1                |          |            |           |     |
|      |        | area O     |         | -路由白   | 3名单                    |                  |          |            |           |     |
|      |        | area 2     |         | 对区域    | 讷出/入方向的                | 或间路由设置过滤条件       | ;,只有通过路由 | 旧名単的信息ス    | ∮能被发布/接收。 | د ا |
|      |        |            |         |        | 5向<br>标地址前缀。           | _行_个ID地址/3       |          | 68.1.1/24武 |           | -   |
|      |        |            |         |        | 142-262-211 Hill 288 • | 192.168.1.1/255. |          |            |           |     |
|      |        |            |         | ☑ 出疗   | ර්ධ                    |                  |          |            |           |     |
|      |        |            |         | 目;     | 标地址前缀:                 | 22.22.30.0/24    |          |            |           |     |
|      |        |            |         |        |                        |                  |          |            |           |     |

#### 4.3 测试结果

区域1中的设备只有去往区域2的部分设备的路由。

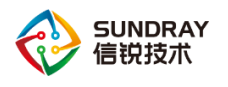

>

第四台sw4-0SPF路由详情

| 路由标识符: 44.4       | 4. 44. 44 |       |           |     |             |     |
|-------------------|-----------|-------|-----------|-----|-------------|-----|
| OSPF状态 邻          | 接关系       | 接口信息  | 路由信息      |     |             |     |
| 目标地址/掩码           | ▲ 下一跳地    | 址     | 下一跳接口     | 度量值 | \$<br>优先级 ♢ | 状态  |
| 22.22.33.0/24     | 112.112.  | 112.2 | vlan12    | 4   | 110         | 正常  |
| 22.22.34.0/24     | 112.112.  | 112.2 | vlan12    | 4   | 110         | 正常  |
| 44. 44. 44. 44/32 | -         |       | loopbacki | 1   | 110         | 已失效 |
| 112.112.112.0/24  | -         |       | vlan12    | 1   | 110         | 已失效 |

PS:路由白名单只对3类LSA生效。